# 空压机余热回收控制器

用户手册

## 目 录

| <u> </u>    | 操作界面、操作菜单说明 | 3   |
|-------------|-------------|-----|
| 1,          | 按键说明        | .3  |
| 2           | 指示灯说明       | 3   |
| 3,          | 状态显示与操作     | .4  |
| 4,          | 运行参数、菜单     | .4  |
| 5,          | 用户参数查看及修改   | .4  |
| 6,          | 用户参数表及功能    | 5   |
| 7、          | 厂家参数查看及修改   | 6   |
| 8,          | 厂家参数表及功能    | .7  |
| 9,          | 校准参数        | .7  |
| 10,         | 、操作权限及密码管理  | 8   |
| 二、控         | 图制器技术参数     | 9   |
| 三、安         | 、装          | 9   |
| 1,          | 机械安装        | 9   |
| 2           | 电气安装接线1     | 0   |
| 四、控         | 图制器控制逻辑     | ••• |
| 1,          | 开机状态:       | ••• |
| 2,          | 停机状态:       | ••• |
| <b>3</b> 、Ī | 预警 <b>:</b> |     |
| 五、电         | 1气接线图       | ••  |

## 一、 操作界面、操作菜单说明

1、按键说明

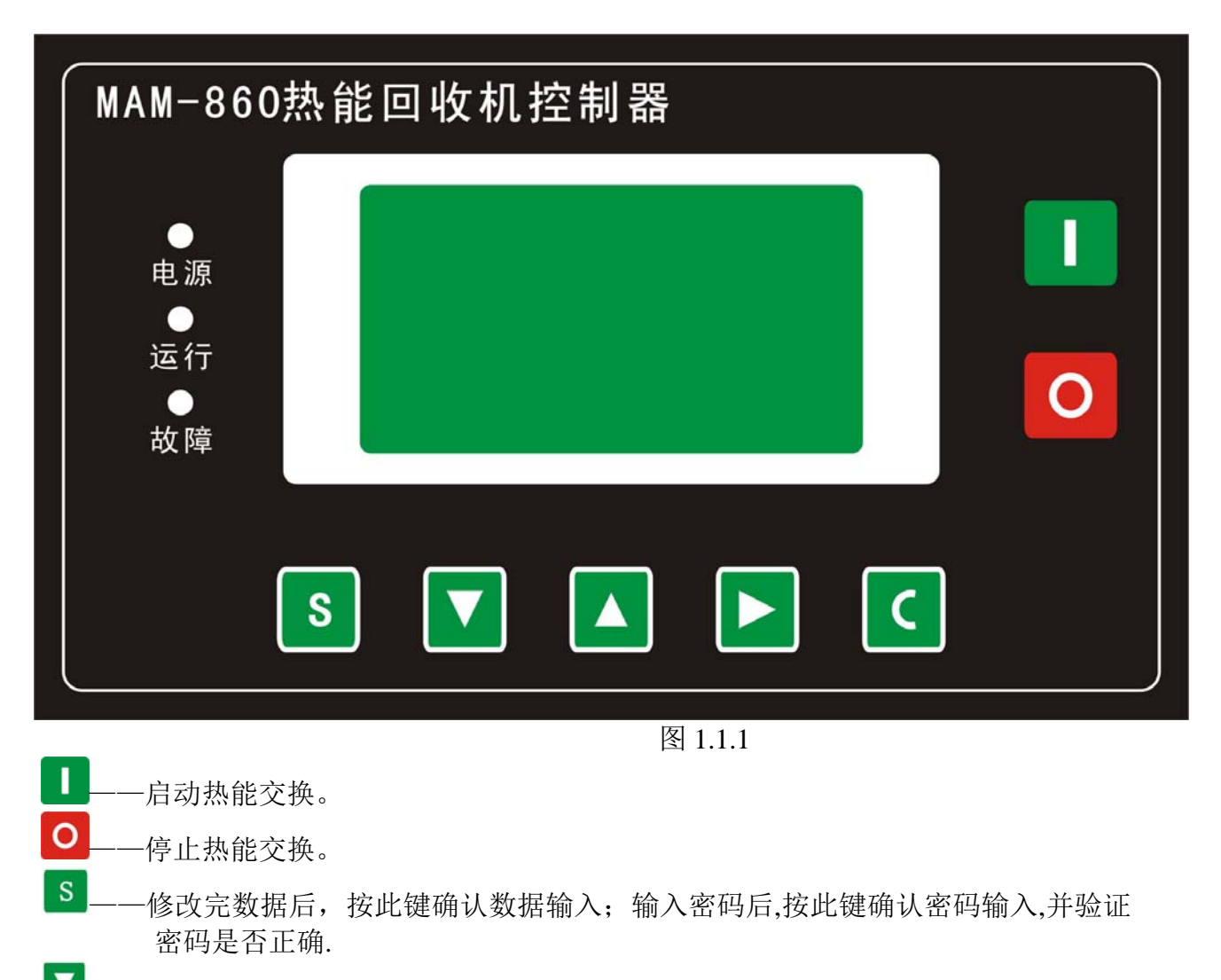

- ▲——下移键/递减键:查看参数时,按此键下移滚动条;修改数据时,按此键递减当前 闪烁位置数据。
- ▲——上移键/递增键:查看参数时,按此键上移滚动条;修改数据时,按此键递增当前 闪烁位置数据。
- 一—移位键/进入键:修改数据时,按键作为移位键,移动闪烁光标到下一个数据位; 在菜单选择时按此键,进入当前菜单的下一级菜单,如果当前菜单没有下一级菜单,则进入当前菜单的设置模式。

C——返回键/复位键:在设置模式时,按此键退出设置模式,在参数查看模式时,按此键返回上一级菜单;故障停机时,长按此键复位故障。

2、指示灯说明

电源:控制器得电后指示灯亮。

运行:热能交换启动后,运行指示灯亮。

故障: 检测到故障后, 故障灯亮, 清除故障, 复位后熄灭。

## 3、状态显示与操作

机组通电后显示如下界面:

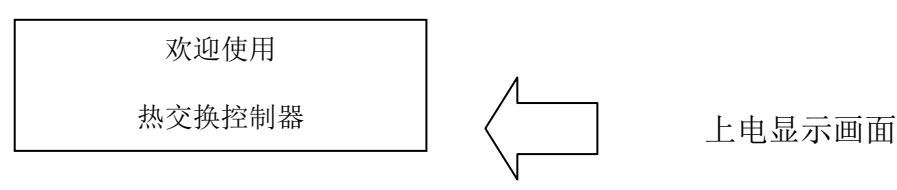

延时5秒后,显示以下主界面:

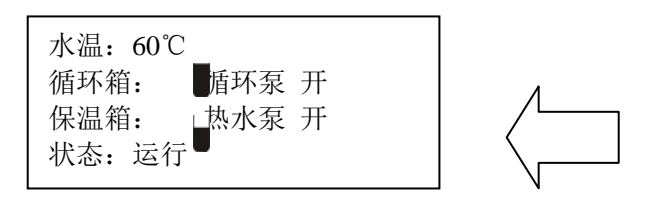

图标 ■、■、■ 分别代表高水位、中水位、缺水位。 按下移键进入以下菜单选择界面:

| 运行参数<br>日历<br>用户参数<br>厂家参数 |  | 一级菜单画面 |
|----------------------------|--|--------|
|----------------------------|--|--------|

4、运行参数、菜单

按下移键移动黑色滚动条到"运行参数"菜单后,按进入键后切换到下一级菜单:

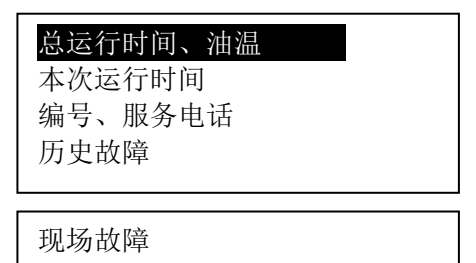

移动滚动条到对应菜单项,按进入键,查看具体参数,如查看"运行总时间、油 温"移动滚动条到"运行总时间、油温"菜单项,按进入键,切换到动滚动条到对应 菜单项,按进入键,查看具体参数,如查看"运行总时间、油温"值界面

| 运行总时间:        |  |  |  |
|---------------|--|--|--|
| 000010H02M01S |  |  |  |
| 油温: 80℃       |  |  |  |

按返回键,返回上级菜单或主界面。如在某一界面停止操作,延时一段时间后自动 返回主界面。

5、用户参数查看及修改

在一级菜单,按上移键或下移键移动黑色滚动条到"用户参数"菜单后,按进入键后切换 到如下菜单:

| 热水泵启动 0060 ℃<br>循环泵停止 0070℃<br>风机启温度 0084℃<br>风机停温度 0070℃ |  |  |  |
|-----------------------------------------------------------|--|--|--|
| 热水泵间隔 0020 秒<br>报警时间: 0020 秒<br>用户密码: ****<br>通信编码: 0001  |  |  |  |
| 通信方式: MODBUS                                              |  |  |  |

将黑色滚动条定位到热水泵启动菜单,再按进入键,切换到如下界面要求输入用户密码:

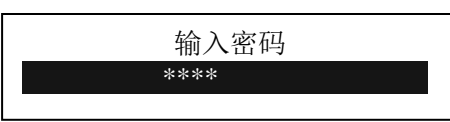

按移位键将闪烁光标移到下一个数据位,修改当前闪烁数据等于密码的第二个数据,依 照上述方法修改第三个及第四个数据,最后按确认键确认输入,系统验证密码正确后,切换 到以下界面:

在如上所示界面中,按移位键 热水泵启动 的第一个数据位开始闪烁,用户可以按递增键或递 减键,修改当前的闪烁位数据等于目标值后,按移位键,移动闪烁光标到下一个数据位,继续按 上述方法修改数据等于目标值,修改完所有数据位后,按确认键,保存用户设定数据.参数设置 成功后,控制器蜂鸣器发出短暂提示音。

### 6、用户参数表及功能

| 菜单    | 设定初值   | 功能作用                                  |
|-------|--------|---------------------------------------|
| 热水泵启动 | 0060°C | 水温高于此温度,启动热水泵往热水箱送水。<br>低于此温度时,停止热水泵。 |
| 循环泵水停 | 0070°C | 水温高于此温度,停止循环泵运行。                      |
| 风机启温度 | 0080°C | 油温到达或高于此温度启动风机运行。                     |
| 风机停温度 | 0070°C | 油温低于此温度停止风机运行                         |

| 热水泵间隔 | 0600 秒 | 热水泵送水到热水箱停止后,开始计时,计<br>时时间大于等于设置时间后,才可以再次启<br>动热水泵。                                            |
|-------|--------|------------------------------------------------------------------------------------------------|
| 报警时间  | 10 秒   | 故障报警蜂鸣器响时间                                                                                     |
| 通讯编码  | 0001   | 设置 Modbus 通信时, Modbus 通信站号。                                                                    |
| 通信方式  | MODBUS | 做从机,按 MODBUS 协议与外部设备通信。                                                                        |
| 循环泵油启 | 60℃    | 当油温高于设置的循环泵油启温度时,才允<br>许启动循环泵。                                                                 |
| 循环泵油停 | 55℃    | 当油温低于设置的循环泵油停温度时,停止<br>循环泵                                                                     |
| 补水阀水开 | 60℃    | 当补水阀水开温度与补水阀水关温度同时设为0时,补水方式为按水位控制,见注1。<br>当补水阀水开温度与补水阀水关温度设为不为0的值时,补水,方式按水温控制,见注<br>2。         |
| 补水阀水关 | 55℃    | 当补水阀水开温度与补水阀水关温度同时设<br>为0时,补水方式为按水位控制,见注1。<br>当补水阀水开温度与补水阀水关温度设为不<br>为0的值时,补水,方式按水温控制,见注<br>2。 |
| 热水泵停止 | 0055℃  | 水温低于此温度,停止热水泵。                                                                                 |

注1:水位控制:开机后,检测水位低于缺水位,开始补水,水位到达高水位后,停止补水; 开机后,热水泵处于停机状态时,检测水位低于中水位,开始补水,水位到 达高水位后停止补水。

注 2: 水温控制: 开机后,检测水位低于缺水位,开始补水,直到水位高于缺水位后,补水 阀按用户设置 的补水阀开温度,与补水阀关温度动作,当检测水 温高于设置的补水阀开温度,且水位未达到高水位,补水阀开启,开始补 水,直到检测水温低于补水阀关温度,或者检测到高水位后,补水阀关动 作,停止补水。

## 7、厂家参数查看及修改

厂家参数用于存储空压机厂家设置的相关数据,查看厂家参数,需验证厂家密码,在一级菜单中,按上移键或下移键移动黑色滚动条到"厂家参数"菜单后,按进入键后切换到如下界面:

| 输入密码 |  |
|------|--|
| **** |  |
|      |  |

用户输入正确的厂家密码,确认后,切换到如下所示厂家参数界面,

清除时间: 000009H 清除历史故障: 0000 编号: 888888 最大时间: 0000H

## 8、厂家参数表及功能

| 参数项    | 设定初值          | 功能与作用                                                                      |
|--------|---------------|----------------------------------------------------------------------------|
| 清除时间   | 000100        | 重新设定运行时间                                                                   |
| 清除历史故障 | 8888          | 输入"8888"确认后,清除历史故障记录。                                                      |
| 编号     | 99999999      | 厂家输入8位数据的机器编码。                                                             |
| 最大时间   | 0000H         | 控制器累计运行时间超过设置的最大时间<br>后,且处于停止状态时,报故障,故障内容<br>为:"使用错误"。设为0000时,此项功能不<br>起作用 |
| 电话     | 0755 83161417 | 厂家设置联系电话。                                                                  |
| 风机控制   | 开启            | 设为"开启"时,当检测油温大于设定值时,<br>启动风机运行,设为"禁止"时控制器不控<br>制风机启停。                      |

## 9、校准参数

校准参数用于设置控制器相关数据,不允许未经厂家授权的用户查看与修改。校准参数的进入方法如下:

| 运行参数 |  |
|------|--|
| 日历   |  |
| 用户参数 |  |
| 厂家参数 |  |
|      |  |

移动滚动条,选择"厂家参数",按进入键,输入 校准参数 密码,验证正确后,进入校准参数界面。校准参数修改操作方法与用户参数修改方法一样。主要功能与作用见下表:

| 参数项  | 设定初值   | 功能与作用                   |
|------|--------|-------------------------|
| 水温零点 | 0003   | 用来修正水温零点。               |
| 水温系数 | 1. 000 | 用来校水温系数。校水温系数,需要先校水温零点。 |
| 油温零点 | 0003   | 用来修正油温零点。               |
| 油温系数 | 1. 000 | 用来校油温系数。校油温系数,需要先校油温零点。 |

第7页共10页

| 循高标准 | 2. 8V | 用来设置循环水箱高水位阀值,检测电压值高于此设<br>置值时,说明高水位传感器未检测到水。用户可通过<br>设置此值,改变高水位传感器灵敏度。                                            |
|------|-------|----------------------------------------------------------------------------------------------------|
| 循低标准 | 2. 8V | 用来设置循环水箱低水位阀值,检测电压值高于此设<br>置值时,说明低水位传感器未检测到水。用户可通过<br>设置此值,改变低水位传感器灵敏度。                                            |
| 循缺标准 | 2. 8V | 用来设置循环水箱缺水位阀值,检测电压值高于此设<br>置值时,说明缺水位传感器未检测到水。用户可通过<br>设置此值,改变缺水位传感器灵敏度。                                            |
| 保高标准 | 2. 8V | 用来设置保温水箱高水位阀值,检测电压值高于此设<br>置值时,说明保温水箱高水位传感器未检测到水。用<br>户可通过设置此值,改变保温水箱高水位传感器灵敏<br>度。                                |
| 循高检测 | 0001S | 系统检测到循环箱高水位电压值小于循高标准电压<br>值后,开始计时,计时时间大于设定的循高检测值,<br>且在计时时间内高水位电压值一直小于循高标准电<br>压值,确认循环水箱水位达到高水位。(用于过滤水箱<br>中浪涌、水花) |
| 循低检测 | 0001S | 系统检测到循环箱低水位电压值小于循低标准电压<br>值后,开始计时,计时时间大于设定的循低检测值,<br>且在计时时间内低水位电压值一直小于循低标准电<br>压值,确认循环水箱低水位有水。                     |
| 循缺检测 | 0001S | 系统检测到循环箱缺水位电压值小于循缺标准电压<br>值后,开始计时,计时时间大于设定的循缺测值,且<br>在计时时间内缺水位电压值一直小于循缺标准电压<br>值,确认循环水箱缺水位有水。                      |
| 保高检测 | 0001S | 系统检测到保温箱高水位电压值小于保高标准电压<br>值后,开始计时,计时时间大于设定的保高检测值,<br>且在计时时间内保温箱高水位电压值一直小于保高<br>标准电压值,确认保温箱水位达到高水位。                 |

## 10、操作权限及密码管理

控制器提供了多重密码及权限管理,根据不同级别的密码,提供不同级别的操作权限,不同级别密码及权限如下:

用户密码:出厂设置为:\_\_\_\_

权限:允许修改所有用户参数。 厂家密码:出厂设置为:

权限:允许修改所有用户参数、用户密码、厂家参数。

校准密码: 出厂设置为: \_\_\_

权限:设置校准参数。

## 二、控制器技术参数

- 1、 开关量: 4 路开关量输入, 4 路继电器开关量输出。
- 2、 模拟量: 二路 Pt100 温度输入,四路水位检测模拟量输入,水位检测灵敏度可设,水 位检测确认时间可设。
- 3、 控制器工作电源: AC16-28V、50/60HZ、0.3A、5VA(建议使用 10VA)。
- 4、 显示量程
  - ①、水温:-50~150℃,精度:±1℃。
  - ②、油温: -50~150℃, 精度: ±1℃。
  - ②、运行时间: 0~999999 小时。
- 5、电机保护:通过检测热继开关状态,检测电机是否过载。
- 6、通信:通过 RS485 通讯接口,按 MODBUS 协议,做为从机,与外部设备通信。

## 三、安装

### 1、机械安装

1〉. 控制器安装

控制器为盘装式安装,控制器周围应有一定的空间方便布线.具体尺寸如下:

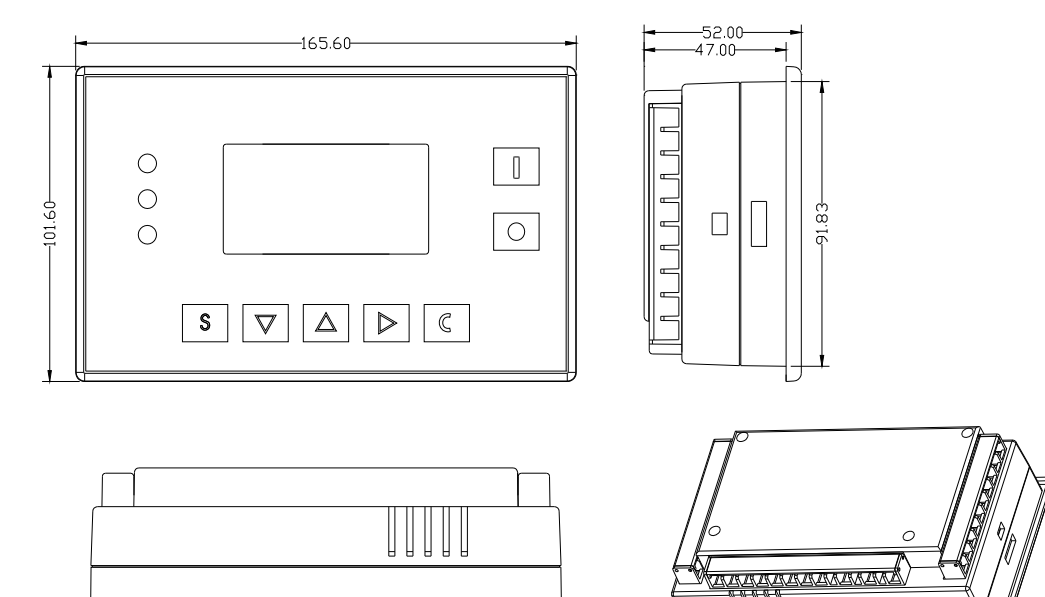

4.1.5 控制器单元结构尺寸

2>.控制器开孔尺寸: 156.8\*93

#### 2、注意: 配线时, 电磁线圈需就近接突波吸收器。

-155.83-

## 四、控制器控制逻辑

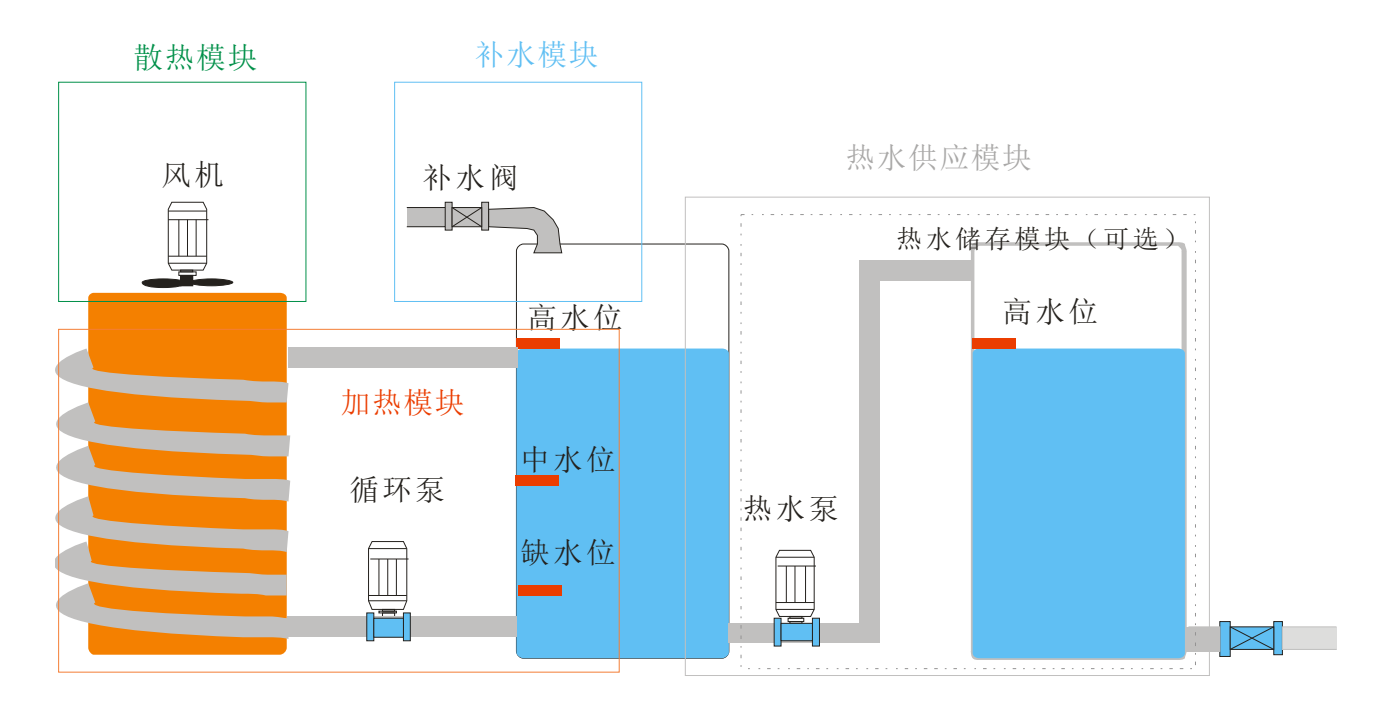

#### 1、开机状态:

如上图所示,系统分为 散热模块、补水模块、加热模块、热水存储模块,四个独立模块, 开机后每个模块运行条件满足时,自动运行,某个模块出现故障时,若其它模块运行条件满 足,其它模块将独立运行。

散热模块:开机后,油温达到设定值启动风机运行,低于设定值停止风机运行,检测到 风机过载时,停止风机运行,并报故障。散热模块可通过厂家参数中,风机控制参数,启动 或屏蔽。

补水模块:当补水阀水开温度与补水阀水关温度设为0时,补水按水位控制(水位控制, 定义见页面6

注1).补水控制一般用于有热水箱与热水泵的应用场合。

当补水阀水开温度与补水阀水关温度不为0时,补水按水温控制(水温控制定义见页面6 注2).水温控制一般用于有大的循环水箱的应用场合,可以不接热水泵与热水箱。

加热模块:开机后,检测到水温低于设定值,且缺水位有水,且检测到油温高于设置的循环泵油启温度,循环泵开,水温高或者缺水位无水或者检测到的油温低于设置的循环泵油 停温度,循环泵关;检测到循环泵过载时,停止循环泵运行。

热水存储模块:开机后,水温高于设定值,且中水位有水,且储水箱未满,热水泵开, 到中水位无水或者储水箱满,热水泵关; 检测到热水泵过载时,停止热水泵运行。

#### 2、停机状态:

所有输出点无输出。

3、预警:

控制器检测到交换器堵塞开关闭合时,预警提示"交换器堵塞"。

#### 五、电气安装接线:见附页《空压机热水机控制电路图 20170225》